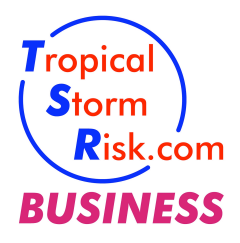

# How to Automate the Availability Checking and Download of TSR Business Products

## TSR Business Technical Note 1.7 28th April 2010

#### **Summary**

This document describes the methods and protocols to automate the availability checking and download of products from the TSR Business website <u>http://www.tropicalstormrisk.com/business</u>. The ability to check and download files at regular intervals will allow clients to receive their new TSR subscription products in the most timely and efficient manner. Clients who do not require automated downloads may access their TSR product data through manual login on the TSR Business website. Example code is provided for each automation step.

#### Contents

| P3                                                                                   | age |
|--------------------------------------------------------------------------------------|-----|
| 1. Client Requirements                                                               | . 1 |
| 2. Automation Steps                                                                  | . 1 |
| Step 1: Login                                                                        | . 2 |
| Step 2: Downloading XML File to Check Current Storm(s) and TSR Product Availability. | . 2 |
| Step 3: Downloading TSR Product File(s)                                              | . 4 |
| 3. Example Script for Automation Steps                                               | . 5 |
| 4. Getting Help                                                                      | . 5 |
|                                                                                      |     |

#### 1. Client Requirements

To configure their system to automate the checking and download of TSR Business products a client will require a knowledge of the TSR products, a good understanding of internet protocols, and good programming and/or scripting skills on their chosen (client) computing platform. It should take a competent systems/programmer 3 to 4 hours of work (including testing) to complete this configuration, depending upon their platform and local requirements.

To download TSR products through the <u>http://www.tropicalstormrisk.com/business</u> web interface clients must first have registered and received a **valid TSR client account** (username and password). Information on how to register for a trial account is available on the website.

#### 2. Automation Steps

TSR clients requiring automated script access are recommended to use the methods, protocols and tools described in this section, along with the example script provided in §3. Automating the checking and download of TSR Business products is a **three step process**. The first step involves automating the TSR Business login. The second step involves automating the download of a client-specific XML file which lists current tropical cyclone(s) and current TSR subscription product availability. The third step involves automating the download of the TSR subscription

Dawa

product files.

Command line (non-interactive) HTTP/HTTPS file retrieval tools are available widely to perform the automation steps. These tools can be scripted (programmed) to download files of your choice at regular intervals. The examples given in this document use the free GNU utility HTTP/HTTPS retrieval tool **wget**. This utility is available on most computing platforms (see <a href="http://www.gnu.org/software/wget/">http://www.gnu.org/software/wget/</a> for further information on downloading and using **wget**). Clients who prefer to use other similar tools or their own computer programs should be able to easily adapt the method shown for **wget**.

### Step 1: Login

In order to automate their TSR product access a client must first automate their login. This is achieved by using the TSR Business website login form and saving the resulting session and cookie information to a file. With **wget** this would be done using the following syntax (substituting your actual username and password for the names in bold):

```
wget --no-check-certificate \
--keep-session-cookies --save-cookies tsr_cookies.txt \
--post-data "user=yourusername&pass=yourpassword" \
-0 loginresult.txt \
https://www.tropicalstormrisk.com/business/checkclientlogin.php?script=true
```

This procedure will attempt to login to the TSR Business site and store session and cookie information in a file called tsr\_cookies.txt. The success or failure of the login attempt is stored in a file called loginresult.txt. This file will contain the ASCII text string: "login\_ok", "login\_failure" or "login\_denied".

Your script/program should test whether login has succeeded (login\_ok) before continuing.

#### Step 2: Downloading XML File to Check for Current Storm(s) and TSR Product Availability

After automated login clients may regularly check the current availability of TSR product files for the basin(s) and products they are subscribed to. This is done by automatically downloading a client-specific XML file.

The syntax to automatically download the XML file following login (Step 1) is:

```
wget --no-check-certificate \
-c --load-cookies tsr_cookies.txt -0 yourusername.xml \
'https://www.tropicalstormrisk.com/business/include/dlxml.php?f=yourusername.xml'
```

The XML file contains the latest update time, storm name, storm ID, advisory date and a list of the client's TSR subscription product(s) available for each active storm in the basin(s) subscribed to. Any new storms that have formed since the last update time are also listed. The file format is as follows:

```
<?xml version="1.0">
<ActiveStorms>
```

| <tsrbasindes<br><latestupdat<br><newstormsla<br><activestorm< th=""><th>c&gt;<b>BBB</b>&lt;<br/>e&gt;<b>LATE</b><br/>st24hr</th><th><pre> ST UPDATE s&gt;NEW STORM(S)</pre></th></activestorm<></newstormsla<br></latestupdat<br></tsrbasindes<br> | c> <b>BBB</b> <<br>e> <b>LATE</b><br>st24hr                                                                                                    | <pre> ST UPDATE s&gt;NEW STORM(S)</pre>                                                                                                    |  |
|----------------------------------------------------------------------------------------------------|----------------------------------------------------------------------------------------------------|----------------------------------------------------------------------------------------------------|--|
| <stormnam< th=""><th>e&gt;<b>STOF</b></th><th>XM NAME</th></stormnam<>                                                                                                    | e> <b>STOF</b>                                                                                                    | XM NAME                                                                                                    |  |
| <stormid></stormid>                                                                                                    | YYYYNN                                                                                                    | <b>/B</b>                                                                                                    |  |
| <advisory< th=""><th>DateII<br/>ctavai</th><th>)&gt;<b>YYYYMMDDHH</b><br/>lability&gt;<b>PD</b><tsrproductavailability></tsrproductavailability></th></advisory<>                                                                                  | DateII<br>ctavai                                                                                                    | )> <b>YYYYMMDDHH</b><br>lability> <b>PD</b> <tsrproductavailability></tsrproductavailability>                                                                                                    |  |
| <th>m&gt;</th> <th></th>                                                                                                    | m>                                                                                                    |                                                                                                    |  |
| <br>                                                                                                    |                                                                                                    |                                                                                                    |  |
| where                                                                                                    |                                                                                                    |                                                                                                    |  |
| BBB                                                                                                    | is the <b>T</b>                                                                                                    | SR Basin acronym name, where:                                                                                                    |  |
|                                                                                                    | "A'<br>"N<br>"S<br>"SI<br>"SI                                                                                                    | TL" is the North Atlantic<br>EP" is the Northeast Pacific<br>WP" is the Northwest Pacific<br>WP" is the Southwest Pacific<br>IO" is the South Indian Ocean<br>IO" is the North Indian Ocean.                                                                                                    |  |
| LATEST UPDATE                                                                                                    | is the<br>subscri                                                                                                    | time of the <b>most recent storm advisory</b> for the Basin(s) bed to.                                                                                                    |  |
| NEW STORM(S)                                                                                                    | is a list of any <b>new storms</b> that have formed in the previous 24 hours. It will be blank if no new storms have formed.                                                                                     |                                                                                                    |  |
| STORM NAME                                                                                                    | is the name of each <b>current active storm</b> in the Basin(s) subscribed to.<br>If the Storm Name is followed by "FINAL WARNING" this indicates<br>the current update is the last to be issued for that storm. |                                                                                                    |  |
| YYYYNNB                                                                                                    | is the TSR Storm ID, where:                                                                                                    |                                                                                                    |  |
|                                                                                                    | YYYY                                                                                                    | is the year (eg 2009) in which the tropical cyclone formed                                                                                                    |  |
|                                                                                                    | NN                                                                                                    | is the tropical cyclone number within the year                                                                                                    |  |
|                                                                                                    | <i>B</i><br>For exacyclone                                                                                                    | <ul> <li>is the sub-basin code {"N", "W", "A", "B", "E", "C", "P", "S" }</li> <li>defined as follows:</li> <li>"N" is the North Atlantic</li> <li>"W" is the Northwest Pacific</li> <li>"A" is the Arabian Sea</li> <li>"B" is the Bay of Bengal</li> <li>"E" is the Northeast Pacific</li> <li>"C" is the Central Pacific</li> <li>"P" is the Southwest Pacific</li> <li>"S" is the South Indian</li> <li>(For reference sub-basins E and C are amalgamated within TSR Basin "NEP", and sub-basins A and B are amalgamated within TSR Basin "NIO").</li> </ul> |  |
| YYYYMMDDHH                                                                                                    | is the <b>c</b>                                                                                                    | late/time of the current (latest) TSR storm advisory for the                                                                                                    |  |

- MM is the advisory month (0 = Jan, 1 = Feb etc)
- **DD** is the advisory day number in the month
- *HH* is the advisory hour in the day (in UT).

is the **list of available TSR products** for the active storm and current TSR advisory in question. Product availability is shown by the listing of its two-letter acronym, where:

"WH" is the Wind History product
"GH" is the Gust History product
"WF" is the Wind Forecast product
"GF" is the Gust Forecast product
"WP0" is the Wind Probability product at 0 hrs lead
"WP1" is the Wind Probability product to 12 hrs lead
"WP2" is the Wind Probability product to 24 hrs lead
"WP3" is the Wind Probability product to 36 hrs lead
"WP4" is the Wind Probability product to 48 hrs lead
"WP5" is the Wind Probability product to 72 hrs lead
"WP6" is the Wind Probability product to 96 hrs lead
"WP7" is the Wind Probability product to 120 hrs lead

The total number of active tropical cyclones in the Basin(s) subscribed to is given by the elements under <ActiveStorms>. If no tropical cyclone is active the XML file would read simply:

#### Step 3: Downloading TSR Product File(s)

Having checked their client-specific XML file (Step 2) and established there are new TSR products they wish to access, the client may automatically download these files from the TSR Business product file repository. File download **must begin within 24 minutes of a login session starting.** Login (Step 1) will need to be repeated if the delay is more than 24 minutes.

The syntax to automatically download TSR product files is:

```
wget --no-check-certificate \
  -c --load-cookies tsr_cookies.txt -0 TSRPRODUCT_FILENAME \
  'https://www.tropicalstormrisk.com/business/include/dl.php?y=YYYY&
b=BBB&&p=PP&f=TSRPRODUCT_FILENAME'
```

where

PP

| TSRPRODUCT_FILENAME | is the file name of the TSR tropical storm product in question. e.g. 200903N_wind_2009081715.kml |
|---------------------|--------------------------------------------------------------------------------------------------|
| YYYY, BBB and PP    | are defined as in Step 2.                                                                        |

The syntax of **TSRPRODUCT\_FILENAME** is: **YYYYNNB\_{PTYPE}\_YYYYMMDDHH.EXT** 

where

| YYYY, NN, B, MM, DD and HH                   | are defined as in Step 2.                                                                                                    |
|----------------------------------------------|----------------------------------------------------------------------------------------------------|
| EXT                                          | is the TSR product format type (kml, html, txt, shp, shx, dbf; the last three comprising a shapefile).                                                                                                    |
| <pre>{PTYPE} is the TSR product type d</pre> | lefined as follows:<br>ast wind swathe<br>cast wind swathe (ArcGIS attribute file)<br>ast gust swathe<br>cast gust swathe (ArcGIS attribute file)<br>vind history<br>wind history (ArcGIS attribute file)<br>ust history<br>gust history (ArcGIS attribute file)<br>e TS wind probabilities<br>re the TS wind probabilities (ArcGIS polygon and shapefiles)<br>are the TS wind probabilities (ArcGIS attribute files)<br>the Cat 1 wind probabilities (ArcGIS polygon and shapefiles)<br>" are the TS wind probabilities (ArcGIS polygon and shapefiles)<br>" are the TS wind probabilities (ArcGIS polygon and shapefiles)<br>" are the Cat 1 wind probabilities (ArcGIS polygon and shapefiles)<br>" are the Cat 1 wind probabilities (ArcGIS attribute files)<br>re <i>L</i> is an integer representing lead time defined as follows:<br>) hrs lead<br>24 hrs lead<br>26 hrs lead<br>48 hrs lead<br>26 hrs lead<br>20 hrs lead |
|                                              |                                                                                                    |

#### **3. Example Script for Automation Steps**

An example script for all automation steps in §2 (login, downloading the XML file, and downloading a TSR product file) is provided below. The example is written using the **wget** utility on unix/linux systems. To use the script you will need to ensure the **wget** utility is installed on your system. Please click this link to access the example:

http://www.tropicalstormrisk.com/business/examples/wget\_tsrproduct.csh

As the TSR product files are security-protected you will need to edit the first two lines of the script to add your own TSR Business username and password.

The example script does not include code for opening the XML file or for reading/checking which TSR products are available. Clients will have to write their own code for these tasks.

## 4. Getting Help

If you experience problems implementing the automation of TSR Business product downloads, please contact <u>TSRhelpdesk@tropicalstormrisk.com</u> for assistance and advice.